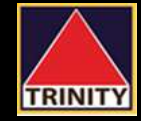

## คู่มือการสมัครบริการหักบัญชีอัตโนมัติ ATS ผ่าน SCB EASY App

SCB.

SCB EASY

| 1 เลือก ธรกรรมของอับ                                                                                                    | 2 เลือก สมัครบริการนักบักเชือ้ะบิบบัติ                                                                                                    | 3 กด ยอมรับ                                                                                                    | 4 คลิกซ่องด้างมาชื่อ/เลขย้ให้บริการ                                                                                               | 5 กรอกเอขย์ให้บริการ 0078 + เอือก                                                                                                    | 6 กรจก Ref 1 และ Ref2                                                      |
|----------------------------------------------------------------------------------------------------|----------------------------------------------------------------------------------------------------|----------------------------------------------------------------------------------------------------|----------------------------------------------------------------------------------------------------|----------------------------------------------------------------------------------------------------|----------------------------------------------------------------------------|
|                                                                                                    | ∠. เลยป่า สมหาว บาทาว ท่าบ เบ็บบบท เผมท<br>19:16 월 ◎ ● · 월 북 ☆ # 94% ■                                                                                                    |                                                                                                    |                                                                                                    | 9-21 Q L                                                                                                    |                                                                            |
| สวัสดี                                                                                                    | < <sup>สวัสดี</sup><br>ธมาพับเธ์                                                                                                    | ← งัอกำหนดและเงื่อนไง                                                                                          | <ul> <li>สมัครบริการหักบัญชีอัตโนมัติ</li> </ul>                                                                                  | < ค้นหาผู้ให้บริการ                                                                                                    | 🔶 สมัครบริการหักบัญชีอัตโนมัติ                                             |
| รมาพันธ์ <ul> <li>๑ กรุงเทพมหานคร</li> </ul>                                                                                                    |                                                                                                    | ข้อกำหนดและเงื่อนไขการใช้บริการหักบัญชั<br>-                                                                   | 010                                                                                                    | Q. 9078                                                                                                    | nre                                                                        |
| 🚛 นี่ สแกนง่าย 🗱 QR งองอิน                                                                                                    |                                                                                                    | อัดโนมัติ (SCB Direct Debit) ผ่านบริการ SCB<br>Easy Application                                                | Thanaphan                                                                                                    | wu 1 shenns                                                                                                    | Thanaphan                                                                  |
|                                                                                                    |                                                                                                    | 1. คำหรือข้อความในข้อกำหนดและเงื่อนไขนี้ ให้                                                                   | 500.00                                                                                                    | TRINITY SECURITIES CO.,LTD.                                                                                                    | 500.00                                                                     |
|                                                                                                    |                                                                                                    | มีความหมายตามที่ได้นิยามไว้ในข้อกำหนดและ<br>เงื่อนไขการใช้บริการอิเล็กทรอนิกส์ของธนาคาร                        | •                                                                                                    | Comp code : 9078                                                                                                    | •                                                                          |
| IWOU SUISSUVAAU                                                                                                    | ที่สารเป็น ซ้ำระเป็น                                                                                                    | เว้นแต่จะได้กำหนดความหมายหรือให้คำนิยาม                                                                        | 🔍 Aumintan (Reinne 🛛 🚫 sca)                                                                                                    |                                                                                                    | TRINITY SECURITIES CO., LTD.                                               |
|                                                                                                    |                                                                                                    | ศัพท์ไว้เป็นอย่างอื่นในข้อกำหนดและเงื่อนไขนี<br>หรือจะได้แสดงให้ปรากฏโดยชัดแจ้งว่ามีความ                       |                                                                                                    |                                                                                                    | Comp code : 9078                                                           |
| Easy Pass ค่าน้ำ ค่าไฟ เฟ็นรายการไปรด                                                                                                    | เดิมเงิน โอนเงิน จ่ายบิล                                                                                                    | หมายเป็นอย่างอื่นในข้อกำหนดและเงื่อนไขนี้                                                                      |                                                                                                    |                                                                                                    | เลขที่อ้างอิง 1                                                            |
| วิธีถู้เงินที่ดีที่สุด                                                                                                    | Nor - A RA                                                                                                    | <ol> <li>ผู้ขอใช้บริการยินยอมให้ธนาคารหักเงินจาก<br/>นัญชีเงินฝากของผัชอใช้บริการที่มีอยู่กับธนาคาร</li> </ol> | การประกับ เมือง เป็น เป็น เป็น เป็น เป็น เป็น เป็น เป็น                                                                           |                                                                                                    | ระบุรหสลุกคา/Ref.1                                                         |
| คือ กู้ได้จากทบาน<br>ค่าเกอย ค่าหมอ รอไม่ได้<br>ประสะยา 2,400 vvv/ สอร                                                                                                    | การลงทุน โอนหลายรายการ โอนเงินต่าง                                                                                                    | ตามที่ผู้ขอใช้บริการได้ตกลงไว้กับธนาคารตาม                                                                     |                                                                                                    |                                                                                                    | เลขายางอง 2<br>ระบุทบายเลขอ้างอิง/Ref.2                                    |
| Markensteinersteilungen jangefahlung Mehrannen                                                                                                    | USIM                                                                                                    | คำขอ/รายการที่ดำเนินการผ่านบริการ SCB Easy<br>Application ("บัญชีสำหรับหักชำระ") เพื่อชำระ                     | Iodisius nou INTERNET C., GROUP CO.L., ULO IO IO TIM                                                                              |                                                                                                    |                                                                            |
| LOVID-19 Center & Loan Relief Measures<br>มาตรการช่วยเหลือกรณิโควิค-19<br>#StandByYou                                                                                                    | (B) 🖬 😫                                                                                                    | หนี้ และ/หรือ บรรดาภาระผูกพันต่าง ๆ ของผู้ขอ                                                                   | U.Běður assen MAHDOL umónanáte                                                                                                    |                                                                                                    | ผู้ให้บริการบางรายอาจมีการคัดค่าธรรมเนียมการใช้บริการทัก<br>บัญชีอัตโนมัติ |
| Ind H StandBetton                                                                                                    | เดือนเพื่อจ่าย นัดรเดปิด & บริการผ่าน<br>PLANET SCB แบงก์กังเอเย่นต์                                                                                                    | ใช้บริการ ไห้แก่บุคคลที่ผู้ขอไช้บริการกำหนดไว้<br>ในคำขอ/รายการที่ดำเนินการผ่านบริการ SCB                      | ประกับธีวิท บทเทศสรากๆ กรีนกรับกรวโรงบ                                                                                            |                                                                                                    | ตรวจสอบง็อมูล                                                              |
| Apply Loan & Credit Card                                                                                                    |                                                                                                    | Easy Application (" <b>ผู้รับเงิน</b> ") ตามจำนวนเงิน                                                          |                                                                                                    |                                                                                                    |                                                                            |
|                                                                                                    | เปิดบัญชีเงินฝาก สนัครบธิการหัก จัดการเช็ค<br>บัญชีรีตาไมปัติ                                                                                                    | ไม่ขอมรับ ยอมรับ                                                                                               |                                                                                                    |                                                                                                    |                                                                            |
| III D K                                                                                                    | III D <                                                                                                    | III O <                                                                                                    | III O <                                                                                                    | III O K                                                                                                    | III O <                                                                    |
|                                                                                                    |                                                                                                    |                                                                                                    |                                                                                                    |                                                                                                    |                                                                            |
| 11. ตรวจสลิปการสมัคร                                                                                                    | 10. ใส่รหัส OTP                                                                                                    | 9. เลือกเบอร์รับ OTP กดถัดไป                                                                                   | 8. กดยืนยัน                                                                                                    | 7. ตรวจสอบข้อมูล                                                                                                    | $\checkmark$                                                               |
| 1927/2019 C • 16 4 17 J 925 8                                                                                                    | The set $\Theta$ is the set of $\Theta$ is the set of $\Theta$ | 19-26 🗟 🗢 🗇 K. 11 al 92% 🖬                                                                                     | 19:25 🖾 🗢 🗇 🖓 - 🔤 🕺 19:25 🖬                                                                                                    | 19:25 등 🗢 여 · · · · · · · · · · · · · · · · · ·                                                                                                    | Rof 1 🖏                                                                    |
| ชั้นน้ำทางสมัคระบริการหัดบัต เรีย้ตะไมเมือส่วเรือ                                                                                                    | สงธทิสใหม่ทาง SMS ทีเบอร์ x3787 เรียบร้อย<br>แล้ว                                                                                                    |                                                                                                    | ( พรางสอบงอมูล                                                                                                    | 🔶 สมัครบริการหักบัญชีอัตโนมัติ                                                                                                    | เลขที่บักเซีซื้อขายหลักทรัพย์                                              |
| 16 ม.บ. 2564 - 19:27                                                                                                    | รหัสอ้างอิง: ZJ7H                                                                                                    | เลือกเบอร์มือที่อเพื่อรับรหัส OTP ทาง SMS                                                                      | xxx-xxx415-2                                                                                                    | ann                                                                                                    |                                                                            |
| THRETHEN: 202106164MNdKthkU6FqSw2FM                                                                                                    |                                                                                                    | 🔿 жжх-жжж-3787                                                                                                 | ไปยัง 👩 TRINITY SECURITIES CO.,LTD.                                                                                               | Thanaphan<br>500.00                                                                                                    | <u>.ง.เห.เห. 0 ทฆเเ</u>                                                    |
| จาก 🚳 นาย ธนาพันธ์                                                                                                    |                                                                                                    |                                                                                                    | Comp.pode : 9078                                                                                                    |                                                                                                    |                                                                            |
| xxx-xxx415-2                                                                                                    |                                                                                                    | หากไม่พบเบอร์ของคณ                                                                                             | Ref 1 : 169690                                                                                                    | •                                                                                                    |                                                                            |
| ۵۵۲-۵۵۲ (۵۵ الم) المراجع المراجع ال | ไปได้รับ SMS? <b>ส่งรหัสอีกครั้ง &gt;</b>                                                                                                    | หากไม่พบเบอร์ของคุณ<br>กลุณาศิตศ์อสาหาเพื่ออัพเตกเบอร์มือถือ                                                   | Ref 1 : 169690<br>Ref 2 : 310170                                                                                                  | •<br>105a                                                                                                    | Ref 2 an                                                                   |
| NOC-NOCK15-2<br>NON TRINITY SECURITIES CO.,LTD.<br>Comp code : 9078<br>Ref 1 :                                                                                                    | ไปได้รับ SMS? <b>ส่งธาัสอีกครั้ง &gt;</b>                                                                                                    | หากไม่พบบุดรังองคุณ<br>กรุณาศิตค์อสาทาพี่ออังหลกของมือถือ<br><b>คันหาเธา &gt;</b>                              | เมตารูปขณะอายุ<br>Ref 1 : 199990<br>Ref 2 : 310170<br>ผู้ให้บริการบางรายอาจมีการคิดค่าอรรมเนื้อมการใช้บริการคัก<br>บัณฑิติดในมัติ | ۰<br>اللاقه<br>TRINITY SECURITIES CO.,LTD.<br>Comp code: 19078                                                                                                    | Ref.2 คือ                                                                  |
| نمەر-مەرم415-2<br>الالقى TRINITY SECURITIES CO.,LTD.<br>Comp code: 9078<br>Ref 1 :<br>Ref 2 : 310170                                                                                                    | ไปได้ยิม SMS? ส <b>งธทัสอีกครั้ง &gt;</b>                                                                                                    | หากไม่หมายอร่างอาณ<br>กรุณาศิตค์อสาทาเพื่ออังหดกยองมือถือ<br>ศั <b>นหาเรา &gt;</b><br>ถัดไป                    | รังการขณะจะครับ<br>Ref 1 : 199000<br>Ref 2 : 310170<br>ผู้ให้บริการแก่งรายอาชมีการศึกษากรรมเนียมการใช้บริการศัก<br>ปัญชียัดในมัติ | IUI64<br>TRINITY SECURITIES CO.,LTD. ×<br>Comp code : 9078                                                                                                    | Ref.2 คือ<br>เลขที่บัตรประชาชน                                             |
| ۵۵۲-۵۵۵۹15-2<br>الاق TRINITY SECURITIES CO.,LTD.<br>Comp code: 9078<br>Ref 1:<br>Ref 2: 310170<br>قىتأطيخىيە 16 تاپ. 2564<br>19:27                                                                                                    | ไปได้ชับ SMS? <b>สงธพิสธีกครั้ง &gt;</b>                                                                                                    | หากไปชมบนอร์ของคุณ<br>กลุณาติดค่อสาทาเพื่ออังหเดกบนอมีอถือ<br>ค <b>ึ่นหาเรา &gt;</b><br>ดัดไป                  | รังเกม (11:190900<br>Ref 2: 310170<br>ผู้ได้บริการบางรายอาชมีกรคิดห่ายรรมเนื้อมการใช้บริการคัด<br>อัญชียัดโนมัติ                  | ไปยัง<br>TRINITY SECURITIES CO.,LTD.<br>Comp. code : 9078 ×<br>เลงที่อ้างอิง 1                                                                                                    | <b>Ref.2</b> คือ<br><mark>เลขที่บัตรประชาชน</mark><br><u>จำนวน 13 หลัก</u> |
| ۵۵۲-۵۵۵۲415-2<br>الاق TRINITY SECURITIES CO.,LTD.<br>Comp code; 9078<br>Ref 1:<br>Ref 2: 310170<br>قىتاقىچارىكە<br>16 ت.B. 2564<br>19:27                                                                                                    | ไปได้ยิบ SMS? <b>ส่งอหัสอักครั้ง &gt;</b>                                                                                                    | หากไม่หมนอร์หองคุณ<br>กรุณาศิตศ์อสาภาเพื่ออัพเตกมองมีอถือ<br>ค <b>ื่นหาเรา &gt;</b><br>ดัวไป                   | รังเกม (11:199990)<br>Ref 2:310170<br>ผู้ให้บริการบางรายอาจมีการศัตย์รอรมเนียงการใช้บริการศัก<br>ปัญชีอิตในมัติ                   | ไปอัง<br>TRINITY SECURITIES CO.,LTD.<br>Comp code : 9078 ×<br>เลงที่อ้างอิง 1                                                                                                    | Ref.2 คือ<br><mark>เลขที่บัตรประชาชน</mark><br><u>จำนวน 13 หลัก</u>        |
| ນດະ-ວດເ415-2<br>ໄຟຍັນ TRINITY SECURITIES CO.,LTD.<br>Comp code: 9078<br>Ref 1 :<br>Ref 2 : 31017C<br>ອັນກີ່ສະກັນເອ<br>ອັນກີ່ສະກັນອອກພອກຜູ້ກາງຄືອອກ່າວງາມເປັນຜູ້ແຜງກາງຄືອຸນັດກາງຄາງ<br>ເຫຼົ່າຍູ້ຄືກາວນະອານພອກຜູ້ກາງຄືອອກ່າວງາມເປັນຜູ້ແຜງກາງຄືອຸນັດກາງຄາງ                                                                                                    | ไปได้ยืม SMS? <b>ส่งอหัสอักครั้ง &gt;</b>                                                                                                    | หากไม่หมายอร่างอาน<br>กรุณาศิตค์อสาทาเพื่ออังหดกของมือถือ<br>คืนหาเรา ><br>ถัดไป                               | รังเกม 2000<br>Ref 2: 310170<br>ผู้ให้บริการบางรายอานีกระคิดค่าอรรมเนียมการใช้บริการลัก<br>ปัญชียัดโนมัติ                         | ไปอีง           โปอีง           โปอีง           Comp code : 9078           เลขที่อ้างอิง 1           เลขที่อ้างอิง 2           310170                                                                                                    | Ref.2  คือ<br><mark>เลขที่บัตรประชาชน</mark><br><u>จำนวน 13 หลัก</u>       |
| ນດະຈວດ415-2<br>ໄຟລ໌<br>ອັກສານກາງ SECURITIES CO.,LTD.<br>Comp code: 9078<br>Ref 1:<br>Ref 2: 31017C<br>ອັນກິສ່ປະການດ<br>ອັນກິສ່ປະການດາງພາກອາດິກາກກາດ<br>ເຊິ່ງໃນເດັ່ງການກາງພາກອາດິກາກກາດ<br>ເຊິ່ງຊີຣ໌ກັໂເມສິສ                                                                                                    | ไปไห้ชืบ SMS? <b>สงชหัสอักครั้ง &gt;</b>                                                                                                    | หากไม่หมานอร่งองคุณ<br>กลุณาศิลย์อสาทาเพื่ออังกลกมนอร์มือถือ<br>ค <b>ึ่นหาเรา &gt;</b><br>ดักไป                | รังเกม (11:190900<br>Ref 2: 310170<br>ผู้ให้บริการบางรายอาสมีกรคิดค่าอรรมเนียมการใช้บริการคัด<br>อัญชียิตโนมัติ                   | ไม่ดีง           โม่ดีง           Comp code : 9078           เล่งที่ถ้างอิง 1           เล่งที่ถ้างอิง 2           310170           ผู้ให้เป็นขณานรายเงาะมีการพิษะกุ่ะกรรณะมีมมการใช้เกิดการพัก                                                                                     | Ref.2 คือ<br><mark>เลขที่บัตรประชาชน</mark><br><u>จำนวน 13 หลัก</u>        |
| نافی         ۵۵ TRINITY SECURITIES CO.,LTO.<br>Comp code: 1978<br>Ref 1:<br>Ref 2: 31017C           نافی         ۲۰۰۰۰۰۰۰۰۰۰۰۰۰۰۰۰۰۰۰۰۰۰۰۰۰۰۰۰۰۰۰۰۰۰۰۰                                                                                                    | ไปได้ยิบ SM:S? ส <b>มธพิสธักกรั้ง &gt;</b><br>1 2 3                                                                                                    | หากไม่ชมบอร์ของคุณ<br>กรุณาติคร่อสาทาเซือซังหอกบอร์มือกือ<br>ค <b>ื่นหาเรา &gt;</b><br>ดัวไป                   | โดยไป 1: 199990<br>Ref 2: 310170<br>ผู้ได้บริการบางายอาจมีกรดิตร้องมีเนื้องการใช้บริการทัก<br>มัญชัยดิโนมัสิ                      | ไปยัง           โปยัง           TRINITY SECURITIES CO.,LTD.<br>Comp. code: 9078           เลขาที่อ้างยิง 1           เลขาที่อ้างยิง 2           310170           ผู้ให้บลิการแกรงรายอาจมีการสิดค่ายรวมเนิมมการใช้บลิการกัก<br>มันซีอักโมมัต                                         | Ref.2 คือ<br><mark>เลขที่บัตรประชาชน</mark><br><u>จำนวน 13 หลัก</u>        |
| ມວະວວດ415-2<br>ໄຟຍິ: TRINITY SECURITIES CO.,LTD.<br>Comp code: 9078<br>Ref 1:<br>Ref 2: 31017c<br>ວິນທີ່ສໍາກັນດີ<br>ຄືນທີ່ສໍາກັນດີ<br>ຊີໂທີມກິການກາງມະຫຼາຍໃນກາງຄືນເກັນກາງຄົນເມືອນກາງຄືນກາງຄົນ<br>ເມິດຂໍອັກໂພລິສ<br>ກາງກັກນັບຄູ່ສີອກໂພລີສາະແລ້ຍເອົາເປັນກາງຄຸມລີອາດຢູ່ໃຫ້ມີກາງ<br>ແລ້ວ ກາງນາກາງລະແນະສາກາວພູມີອາດຢູ່ໃຫ້ມີກາງສະຫຼຸມ                                                                                                    | ไปได้ยืม SMS? ซ <b>่งธาติซอกครั้ง</b> ><br>1 2 3.<br>4 5 6                                                                                                    | หากไม่หมนอร์หองคุณ<br>กรุณาศิตค์อสาทาเพื่ออังหดกมนอร์มือถือ<br>ศันหาเรา ><br>ดัดไป                             | รังสามารถอายสารสาร<br>Ref 2: 310170<br>ผู้ให้บริการแกรรของานสารสารแสนอการใช้บริการสัก<br>ปัญชิชิตโนมัติ                           | ເມໂຜ           ເພິ່ງ           TRINITY SECURITIES CO.,LTD.<br>Comp code : 9078           ເພາກ້ອ້ານຈີນ 1           ເພາກ້ອ້ານຈີນ 2           310170           ຜູ້ນີ້ເກັບການທາຍາຍເທີກາສິສສຳມາລາມໂມມແກກໃສ້ນຳກາກາຄ<br>ມັນປູສິສຄົມລາສ           ເພິ່ງເຮັດຄົມລາສ           ເພິ່ງເຮັດຄົມລາສ | Ref.2 คือ<br><mark>เลขที่บัตรประชาชน</mark><br><u>จำนวน 13 หลัก</u>        |
| ນສະວນສະ15-2<br>ໄປລ໌<br>TRINITY SECURITIES CO.,LTD.<br>Comp code: 9078<br>Ref 1:<br>Ref 2: 31017C<br>ອົນທີ່ສໍາທ່ານ<br>ກີນ ເຊິ່ງເປັນດ້າງການການພາກເຊິ່ງເປັນການ<br>ເຊິ່ງໃນດ້າງການການພາກເຊິ່ງເປັນການ<br>ເຊິ່ງໃນດ້າງການການພາກເຊິ່ງເປັນການ<br>ເຊິ່ງເປັນດ້າງການການພາກເຊິ່ງເປັນການ<br>ເຊິ່ງເປັນດ້າງການການພາກເຊິ່ງເປັນການ<br>ເຊິ່ງການການຄອງແພນສອກເຈີນໃຫ້ນາງການຊາມີສ່າງກາງໃນການ<br>ແລ້ວ ການການຈະພາມສອກເຈີນໃຫ້ນາງການຊາມີສ່າງກາງໃນການ<br>ແລ້ວ ການການຈະພາມສອກເຈີນໃຫ້ນາງການຊາມີສ່າງກາງໃນການ<br>ແລ້ວ ການການຈະພາມສອກເຈີນໃຫ້ນາງການຊາມີສ່າງກາງໃນການ<br>ແລ້ວ ການການຈະພາມສອກເຈີນໃຫ້ນາງການຊາມີສາງກາງໃນການການ<br>ແລ້ວ ການການຈະພາມສອກເຈັນເພື່ອການຊາມີສາງກາງໃນການການ<br>ແລ້ວ ການການການສາງການ<br>ເພື່ອງເປັນການການຄອງແມ່ນ<br>ເພື່ອງເປັນການການຄອງເປັນເຫຼົ່າງ<br>ເພື່ອງການການການຄອງເປັນການການຄອງເປັນການ<br>ເພື່ອງການການການຄອງເປັນການຄອງເປັນການ<br>ເພື່ອງການການຄອງເປັນການການ<br>ເພື່ອງການການຄອງເປັນການການຄອງເປັນການ<br>ເພື່ອງການການການຄອງເປັນການຄອງເປັນການການ<br>ເພື່ອງການການການຄອງເປັນການການການການຄອງເປັນການ<br>ເພື່ອງການການການການຄອງເປັນການຄອງເປັນການການ<br>ເພື່ອງການການການການການຄອງເປັນການຄອງເປັນການການ<br>ເພື່ອງການການການການການການການຄອງເປັນການການ<br>ເຫຼົ່າງານການການຄອງເປັນເຫຼົ່າງານການການ<br>ເຫຼົ່າງານການການການການຄອງການຄອງເປັນການການ<br>ເຫຼົ່າງານການການການການການການການການການຄອງເປັນການການ<br>ເຫຼົ່າງານການການການການການການການການການການການການກາ                                               | ไปได้ยิม SMS? ซ <b>่งชาสอักครั้ง</b> ><br>1 2 3<br>4 5 6<br>7 8 9                                                                                                    | หากไม่หมานอร์ของคุณ<br>กรุณาศิตย์อสาทาเพื่ออังกะคามุนอร์มือถือ<br>คื่นหาารา ><br>ดัดไป                         | Guip Good 1996<br>Ref 2: 199690<br>ได้ได้บริการบางายอางมีการคิดค่ายรรมเนียมการใช้บริการคัด<br>รัญชียัดโนมัติ                      | ໄປຍົບ           ເພີ່ອ           TRINITY SECURITIES CO.,LTD.<br>Comp code : 9078           เลขที่อ้างอิง 1           เลขที่อ้างอิง 2           310170           ผู้ได้มีสักรแกรงรายสารสิตค่ายรรมเนิมแกรโข้งสักรามัด<br>มันซีอัตโนมัติ           ครรวจเลยบร้อยูล                      | Ref.2 คือ<br><mark>เลขที่บัตรประชาชน</mark><br><u>จำนวน 13 หลัก</u>        |
| ນຕະ-ອດຊ415-2       ໄປຜ     TRINITY SECURITIES CO.,LTO.       Comp code: 9078       Ref: 1       Ref: 2: 310170         ວັນກໍ່ສົນກ່າງ         ດັນກໍ່ສົນກາງ         ດັນກໍ່ຄັນກາງ         ທີ່ມີກັນກາງ         ທີ່ມີກັນກາງ         ທີ່ມີກັນກາງ         ທີ່ມີກັນກາງ         ທີ່ມີກັນກາງ         ທີ່ມີກັນກາງ         ທີ່ມີກັນກາງ         ທີ່ມີກັນກາງ         ທີ່ມີກັນກາງ         ທີ່ມີກັນກາງ         ທີ່ມີກັນກາງ         ທີ່ມີກັນກາງ         ທີ່ມີກັນ         ທີ່ມີກັນກາງ         ທີ່ມີກັນກາງ         ທີ່ມີກັນກາງ         ທີ່ມີກັນກາງ         ທີ່ມີກັນກາງ         ທີ່ມີກັນກາງ         ທີ່ມີກັນກາງ         ທີ່ມີກັນກາງ                                                                                                    | Lilfiβ∪ SM3? สมรหัสธักกรั้ง ><br>1 2 3<br>4 5 6<br>7 8 9<br>0 €3                                                                                                    | หากไม่ชมบุนอร์ของคุณ<br>กรุณาศิลค์อสาทาเพื่ออังหลกมบุอมีอถือ<br>คืนหางรา ><br>ดัดไป                            | มิน อาง อาง อาง อาง อาง อาง อาง อาง อาง อาง                                                                                       | ໄປຍັ           ເພື່ອ           TRINITY SECURITIES CO.LTD.<br>Comp code : 9078           Comp code : 9078           ເພາກ້ອ້າວຍັນ 1           ເພາກ້ອ້າວຍັນ 2           310170           ຜູ້ໃຫ້ເກັດການຄາຍຄາຍໃກກອັດຄຳມາຈາມເປັນແກກໃຫ້ເກັດກາດ<br>ບໍ່ປູເຮັດກັບລັນ           ເພາກ້ອ້າວເປັນ  | <b>Ref.2</b> คือ<br><b>เลขที่บัตรประชาชน</b><br><u>ดำนวน 13 หลัก</u>       |